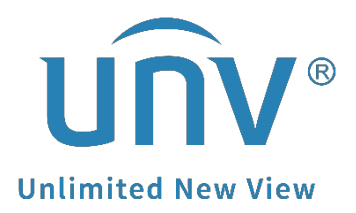

# How to Reset the Password of My UNV-Link Account?

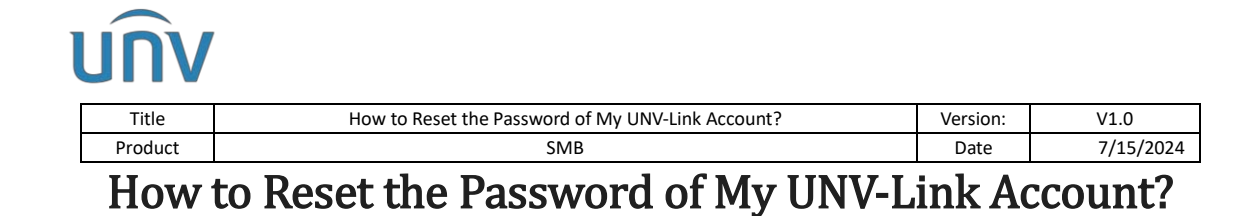

## Description

*Note:* This method is applicable in most scenarios. If this method does not solve your problem, it is recommended to consult our Tech Support Team. <u>https://global.uniview.com/Support/Service Hotline/</u>

### **Operating Steps**

The password of your UNV-Link account can be reset on the app itself or on the EZCloud website.

#### Note:

 Sometimes the verification code may go to the spam folder in your email. Do not forget to check spam folder as well.
 The UNV-Link account is same as the EZCloud account.

#### Reset password on UNV-Link

**Step 1** Open UNV-Link, click **Me** at the bottom, then click the username and then **log out.** This will bring you to the login page.

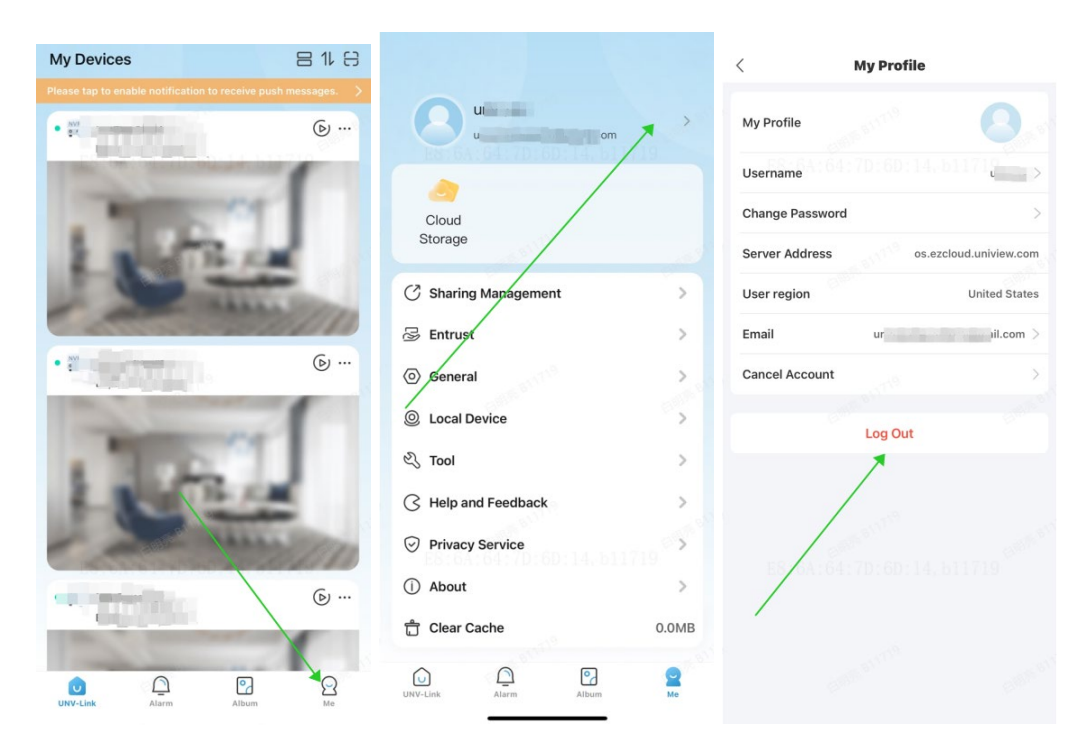

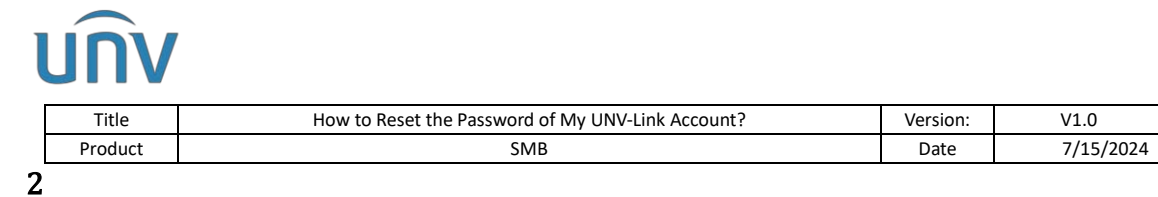

#### Step

Click **Forgot Password** and enter the Email address or phone number you used for signing up the UNV-Link account.

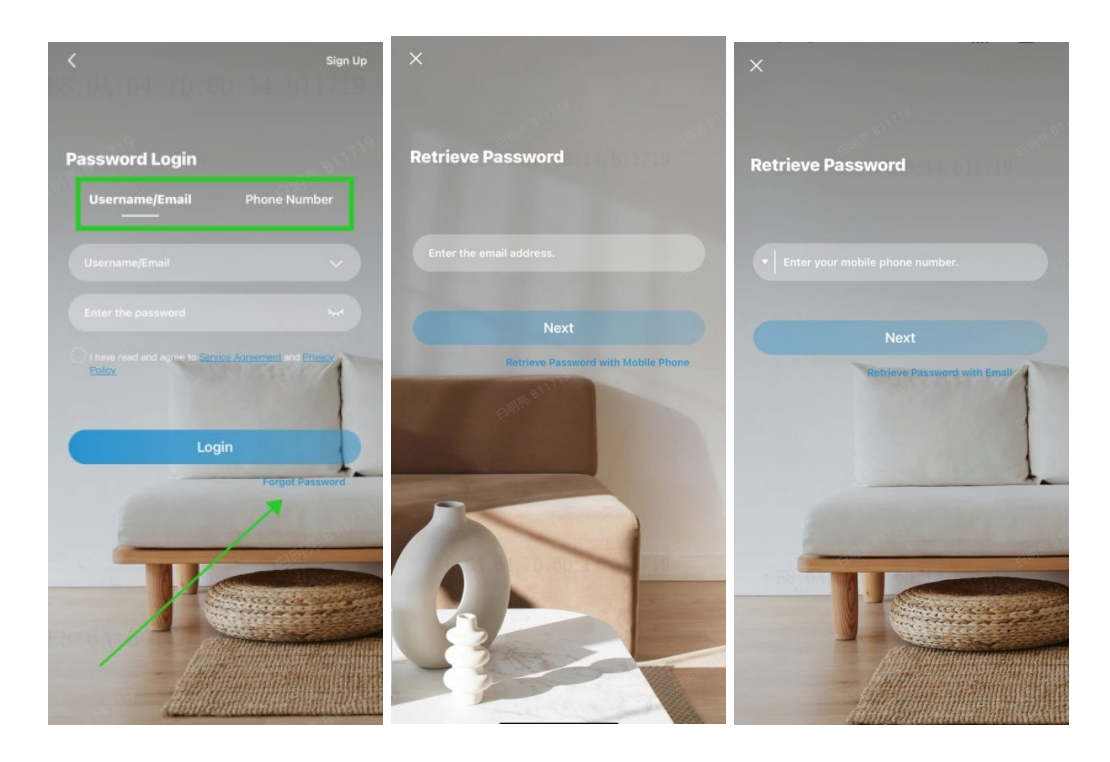

Click **Next**, complete the puzzle and a verification code will be sent to your Email or phone number. You can use that code to reset the password of your UNV-Link.

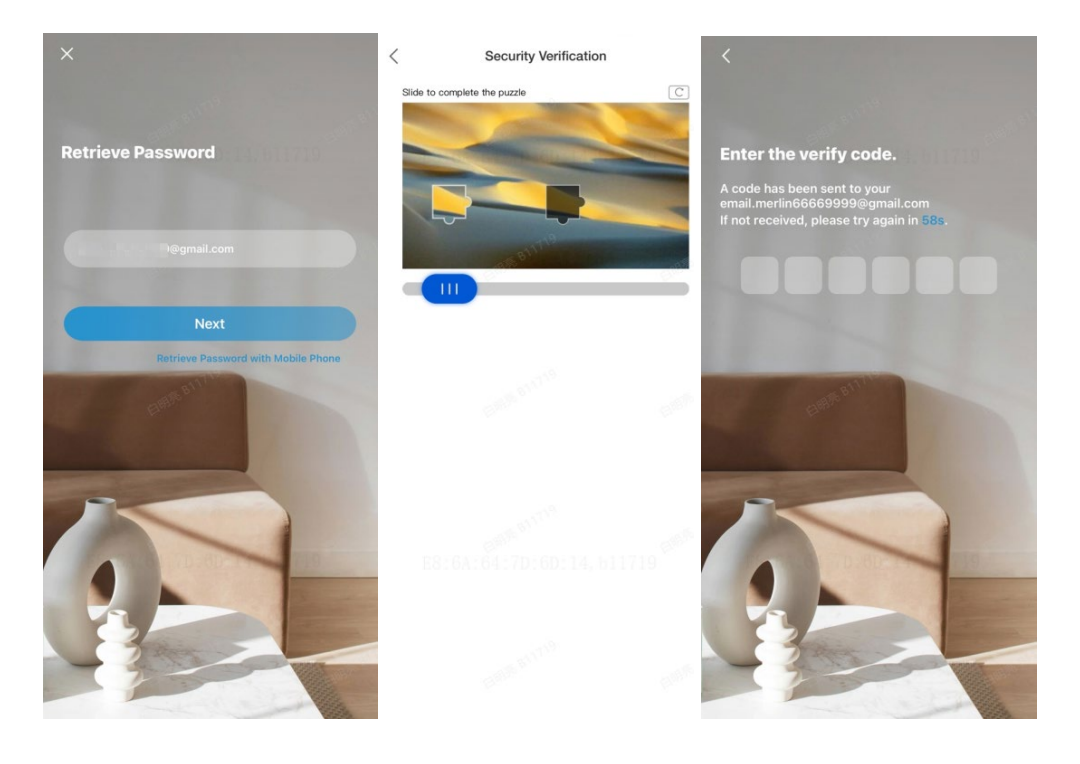

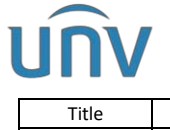

| Title   | How to Reset the Password of My UNV-Link Account? | Version: | V1.0      |
|---------|---------------------------------------------------|----------|-----------|
| Product | SMB                                               | Date     | 7/15/2024 |

#### Reset

#### password on EZCloud website

**Step 1** Access the EZCloud website. Click the **Forgot Password** option on the login page.

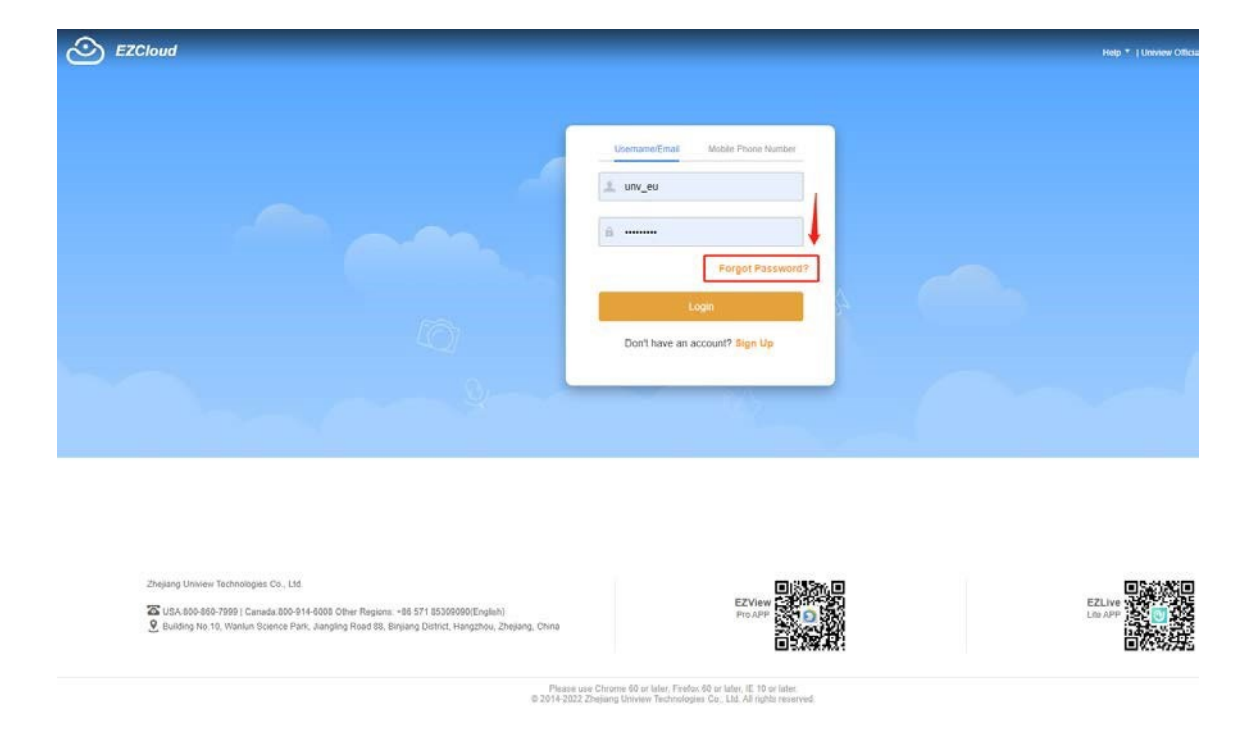

*Note:* For different region, we have different EZcloud server/cloud website. There are mainly 3 cloud websites according to the region of the EZCloud account:

For America region: <u>https://os.ezcloud.uniview.com/login</u>

For European region: <u>https://eu.ezcloud.uniview.com/login</u>

For Asia and Pacific region: <u>https://ap.ezcloud.uniview.com/login</u>

**Step 2** Enter the Email address you used for signing up the UNV-Link account and click **Acquire**. A verification code will be sent to your email. You can type in the verification code and click on **Next** to reset the EZCloud password.

| Sezeloud | 1                                                                           | Help *   Universid Vetosi |
|----------|-----------------------------------------------------------------------------|---------------------------|
|          | Use mobile phone number to retrieve password Already have an account? Login |                           |
|          | Use email to retrieve password                                              |                           |
|          | J                                                                           |                           |
|          | Enter Email Address Verify Identity Reset Password                          | Succeed                   |
|          | 1                                                                           |                           |
|          | Please enter the email address you used to sign up.                         |                           |
|          | Emat                                                                        |                           |
|          | Acquire                                                                     |                           |
|          |                                                                             |                           |
|          |                                                                             |                           |
|          |                                                                             |                           |

| Title   | How to Reset the P                                                                     | assword of My U                                                                                                    | NV-Link Account?                                                                                   |                   | Version: | V1.0                          |
|---------|----------------------------------------------------------------------------------------|----------------------------------------------------------------------------------------------------|----------------------------------------------------------------------------------------------------|-------------------|----------|-------------------------------|
| Product |                                                                                        | SMB                                                                                                    |                                                                                                    |                   | Date     | 7/15/2024                     |
| EZCloud |                                                                                        |                                                                                                    |                                                                                                    |                   |          | Help •   Uniview Official Wel |
|         | Use mobile phone number to retri                                                       | ieve password Already have a                                                                                                    | n account? Login                                                                                   |                   |          |                               |
|         | Use email to retriev                                                                   | e password                                                                                                    |                                                                                                    |                   |          |                               |
|         | 0                                                                                      | 0                                                                                                    | 0                                                                                                  |                   |          |                               |
|         | Enter Email Address                                                                    | Verify Identity                                                                                                    | Reset Password                                                                                     | Succeed           |          |                               |
|         |                                                                                        |                                                                                                    | 1                                                                                                  |                   |          |                               |
|         |                                                                                        | Please enter the verification of                                                                                                    | ode sent to ser****.com.                                                                           |                   |          |                               |
|         |                                                                                        |                                                                                                    |                                                                                                    |                   |          |                               |
|         |                                                                                        | Please enter the verification cod                                                                                                    | a Send Again(50)                                                                                   |                   |          |                               |
|         |                                                                                        | Please enter the vertication cod                                                                                                    | A Send Again(55)                                                                                   |                   |          |                               |
|         |                                                                                        | Please enter the verification cod                                                                                                    | s Send Again(50)                                                                                   |                   |          |                               |
|         |                                                                                        | Please enter the ventication cod                                                                                                    | <ul> <li>Send Again(55)</li> <li>Next</li> </ul>                                                   |                   |          |                               |
|         |                                                                                        | Phase effer the vertication and                                                                                                    | x Send Again(05)                                                                                   |                   |          |                               |
| EZCloud |                                                                                        | Please other the vertication and                                                                                                    | A Send Agan(55)                                                                                    |                   |          | Help *   Universe Official We |
| EZCloud | Use mobile phone number to retri-                                                      | Please other the ventication cod                                                                                                    | x Senti Agan(50)<br>Next                                                                           |                   |          | Help *   Universi Official We |
| EZCloud | Use mobile phone number to retriev<br>Use email to retriev                             | Please order the vertication and                                                                                                    | A Send Agan(50)<br>Next                                                                            |                   |          | Help *   Univer Official We   |
| EZCloud | Use mobile phone number to retriev<br>Use email to retriev                             | Please other the ventication cod                                                                                                    | <ul> <li>Senti Agan(50)</li> <li>Next</li> <li>n account? Login</li> </ul>                         | (i)               |          | Help *   Universe Official We |
| EZCloud | Use mobile phone number to retriev<br>Use email to retriev<br>Enter Email Address      | Please order the ventication cod                                                                                                    | <ul> <li>Senti Agan(50)</li> <li>Next</li> <li>h account? Login</li> <li>Teset Password</li> </ul> | (4)<br>(4)<br>(4) |          | Help *   Univer Official the  |
| EZCloud | Use mobile phone number to retrieve<br>Use email to retrieve<br>Enter Email Address    | Please order the vertication and                                                                                                    | A Send Agan(55) Head In account? Login Reset Password                                              | (d)<br>Succeed    |          | Help * 1 Univer Official We   |
| EZCloud | Use mobile phone number to rem<br>Use email to retriev<br>Enter Email Address          | Please orber the contribution cod                                                                                                    | Sent Agan(5)  Not  n account? Login  Reset Password  wr account security:                          | (d)<br>Succeed    |          | Help *   Univer Official We   |
| EZCloud | Use mobile phone number to retriev<br>Use email to retriev<br>O<br>Enter Email Address | Please other the vertication and<br>ever password Already have all<br>e password<br>Verify Identity<br>Please reset your password fi<br>Please stfer new password.                                                                                              | Send Agan(50)  Ned  n account? Login  Reset Password  or account security:                         | @<br>Succeed      |          | Help *   Univer Official We   |
| EZCloud | Use mobile phone number to retriev<br>Use email to retriev<br>Enter Email Address      | Please order the ventication cod  Please order the ventication cod  eve password Already have an  e password  Vently Identity  Please reset your password fi  Please reset your password fi  Please re-enter your password fi  Please re-enter your password fi | Senti Agan(50)  Next  In account? Login  Reset Password  or account security.                      | (4)<br>Succeed    |          | Help *   Univer Official Ve   |

*Note:* If you signed up the account by using a phone number, please click the **Use mobile phone number to retrieve password**.